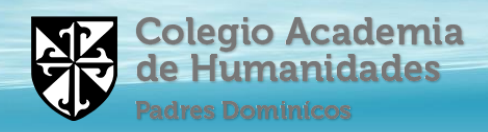

### INGRESO A Diagnóstico Integral de Aprendizajes DIA

1.Para acceder a Diagnóstico Integral de Aprendizaje (DIA) debes utilizar navegador google chrome y luego al Sitio Web https://diagnosticointegral.agenciaeducacion.cl/ posteriormente hacer clic en el botón Ingreso a plataforma.

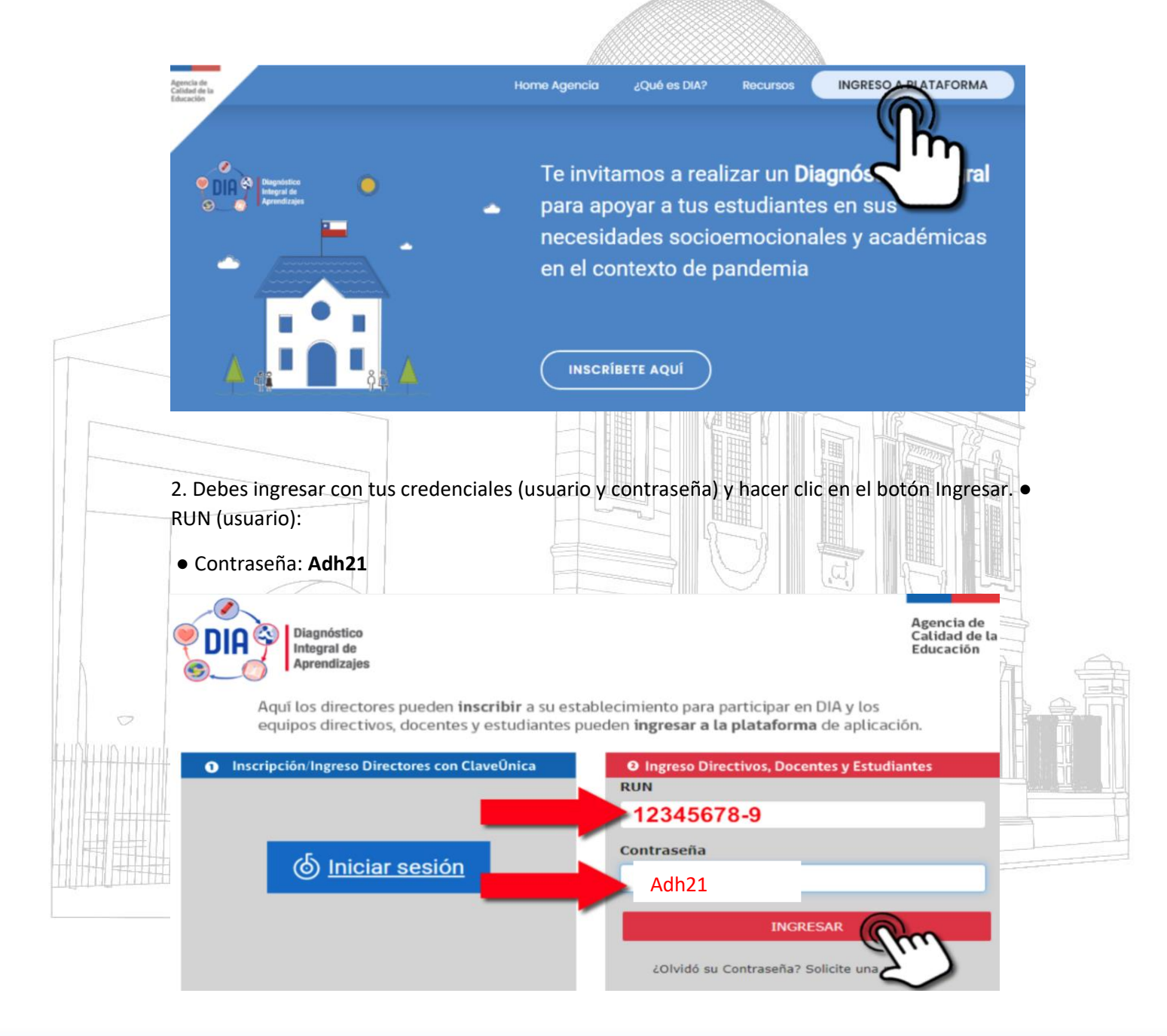

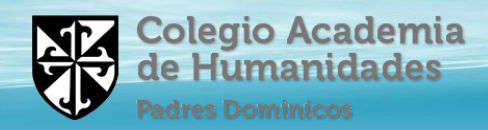

## 3. ¿Cuáles son las fechas que debo rendir las pruebas?

Lunes 05 de julio: Lenguaje

Martes 06 de julio: Matemática y test socioemocional

# 4. Presione en el botón COMENZAR para iniciar el diagnóstico de Lectura o Matemática

|            | ITe damos la bienvenida al Diagnóstico Integral de Aprendizajes!<br>Abajo aparece la prueba o cuestionario que debes responder. Si hay más de una evaluación<br>busca la que tu profesor o profesora te dijo que respondieras y presiona el botón cOMENZA<br>Lee con atención las instrucciones que aparecerán en la siguiente pantalla antes de empeza<br>la evaluación.<br>Al terminar de responder, recuerda presionar el botón GUARDAR Y ENVIAR RESPUESTAS. | n,<br>R.<br>ar |  |
|------------|----------------------------------------------------------------------------------------------------|----------------|--|
|            | Prueba de Lectura 4º básico - DIA                                                                                                    | MENZAR         |  |
| 5. A conti | nuación presiona COMENZAR A RESPONDER                                                                                                    |                |  |

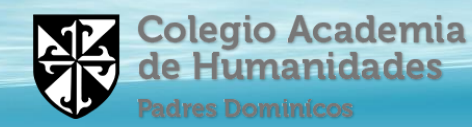

#### Prueba de Lectura 4º básico

#### Lee atentamente las siguientes instrucciones:

- 1. Esta prueba tiene 21 preguntas sobre los textos que debes leer.
- 2. Encontrarás preguntas de alternativas y preguntas de desarrollo.
- 3. En las preguntas de alternativas, debes contestar marcando la respuesta que consideres correcta.
- 4. En las preguntas de desarrollo, debes escribir tu respuesta en el recuadro.
- 5. Puedes avanzar o retroceder en las preguntas usando los botones ANTERIOR Y SIGUIENTE.
- 6. Si necesitas continuar en otro momento, debes presionar el botón GUARDAR Y CONTINUAR DESPUÉS, que está arriba a la derecha en la pantalla.
- 7. Cuando termines de responder, debes presionar el botón GUARDAR Y ENVIAR RESPUESTAS en la última pregunta de la prueba.

#### ¡Recuerda que esta prueba es sin nota!

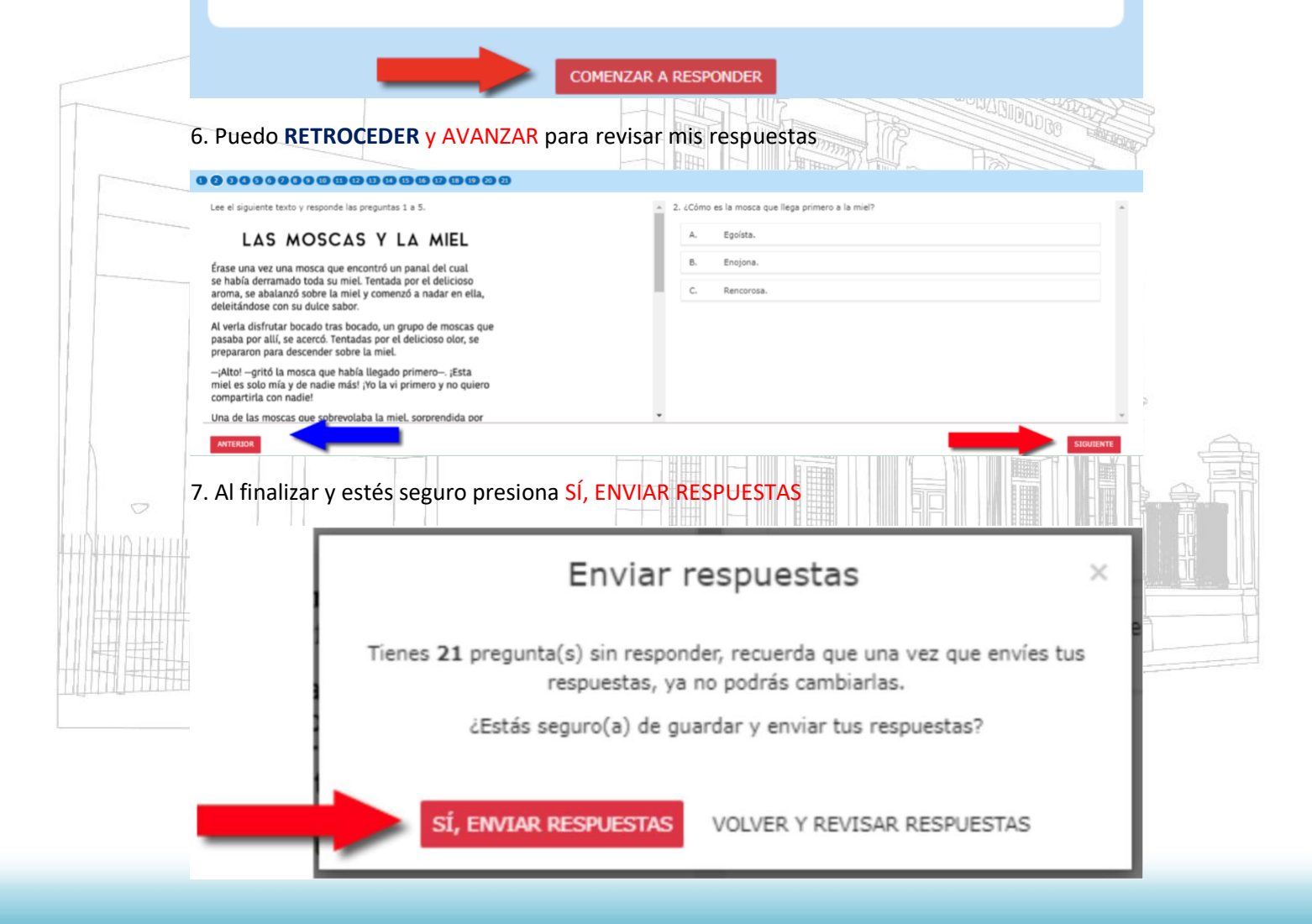